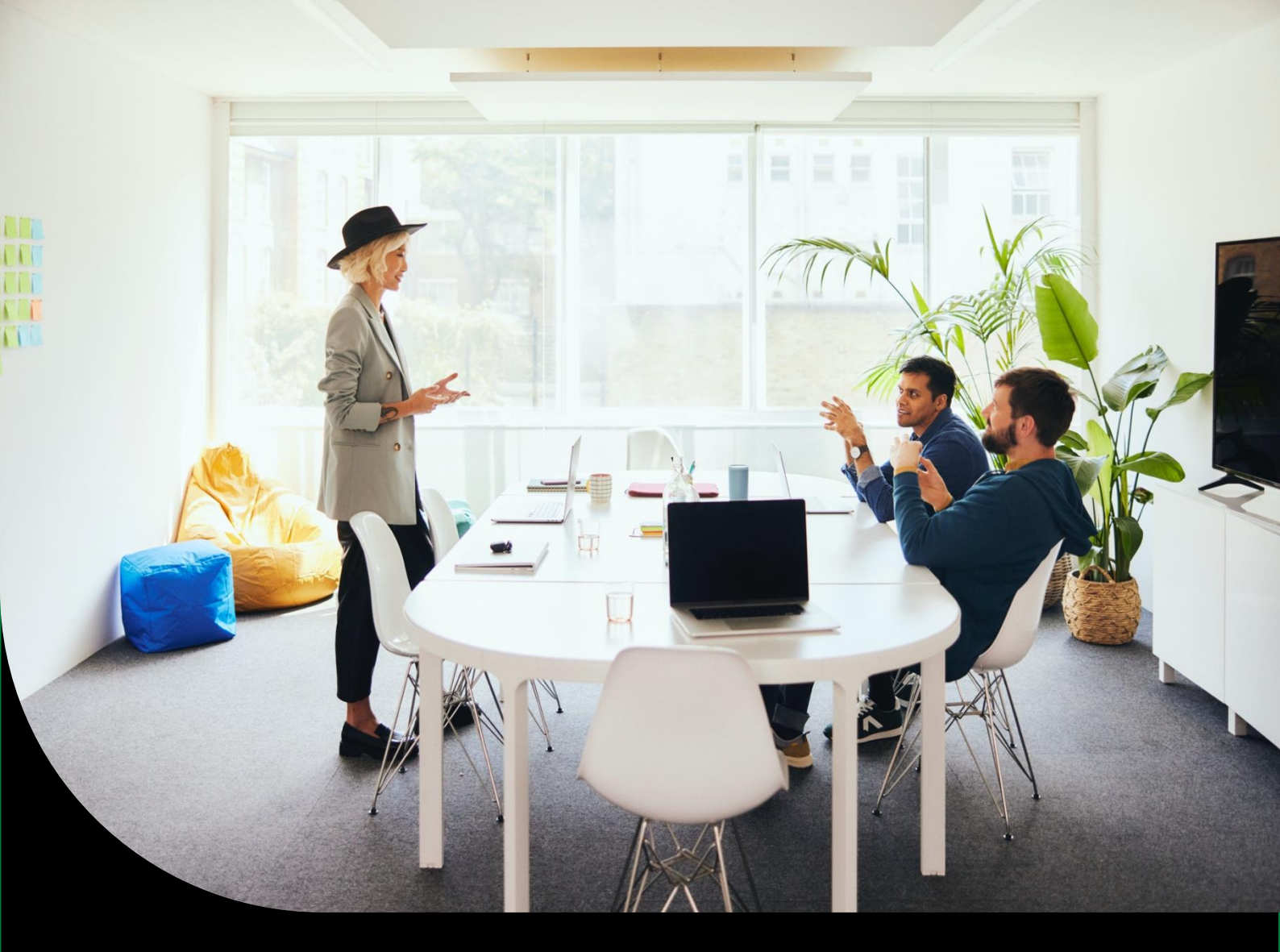

Guide de déploiement - SPC

# Sage BI Reporting

# Sommaire

| Introduction                                   | 3  |
|------------------------------------------------|----|
| Prérequis à Sage BI Reporting Déploiement      | 4  |
| Installation de Sage BI Reporting Déploiement  | 5  |
| Sage BI Reporting Déploiement                  | 6  |
| Ajout des tables référentielles                | 6  |
| Interface de connexion                         | 6  |
| Définir le mot de passe du compte Admin        | 7  |
| Renseigner la licence                          |    |
| Interface principale                           | 9  |
| Les options de la barre de Menu                |    |
| Étape 1 : Connexion                            |    |
| Étape 2 : Bases                                | 11 |
| Étape 3 : Déploiement                          | 13 |
| Étape 3 bis : Cas des déploiements multi-sites | 14 |

# Introduction

Cette documentation vous permet d'appréhender une utilisation avancée de l'outil Sage BI Reporting- Déploiement sous un environnement Sage Partner Cloud.

La documentation décrit le process de déploiement des connecteurs standards Sage Azure.

Sage

# Prérequis à Sage Bl Reporting Déploiement

**IMPORTANT :** Il est de la responsabilité de chaque utilisateur de s'assurer que la version qu'il utilise est à jour.

**Sage BI Reporting Déploiement** est l'outil de déploiement des connecteurs standards Sage BI Reporting. Les prérequis à l'installation sont :

- Le Framework .NET 4.5 full.
- Une connexion internet pour mise à jour du logiciel
- Détenir la chaîne de connexion cryptée SPC fournie par Sage

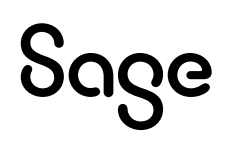

## Installation de Sage Bl Reporting Déploiement

Vous avez normalement déjà installé Sage BI Reporting sur un premier poste avec l'outil de déploiement.

Si ce n'est pas le cas, vous pouvez installer l'outil de déploiement en téléchargeant le setup Sage BI Reporting à partir de votre espace My Sage. Lors de l'installation, cochez l'option Outil de déploiement.

**IMPORTANT :** Nous vous conseillons de vous reporter au **<u>guide de démarrage</u>** pour réaliser la première installation.

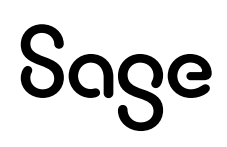

## Sage BI Reporting Déploiement

### Ajout des tables référentielles

Sur le poste où vous l'avez installé, lancez Sage BI Reporting Déploiement.

#### Interface de connexion

Cliquez sur Sage SPC puis indiquez la chaîne de connexion chiffrée SPC fournie par Sage.

| Pe .                                                                                                    | Déploiement               | >                                                                                                    |
|----------------------------------------------------------------------------------------------------|---------------------------|----------------------------------------------------------------------------------------------------|
| Authentifiez-vous Pour déployer la solution, indiquer le serveur de de données Sage hébergeant vos données ainsi compte ayant les droits administrateur Serveur SQL Utilisateur Mot de passe | base<br>qu'un<br>SPC      |                                                                                                    |
| Avancé                                                                                                    |                           | and the second diversion of the second diversion of th |
| sage                                                                                                    |                           | Me Connecter                                                                                                    |
| sage Saisie de                                                                                                    | a chaîne de connexion SPC | ×                                                                                                    |
| Chaîne de connexion chiffrée SPC :                                                                                                    |                           |                                                                                                    |
|                                                                                                    |                           |                                                                                                    |
| sage                                                                                                    |                           | Valider                                                                                                    |

Une fois validée, vérifiez les informations de connexion sans les modifier puis cliquez sur "Me Connecter"

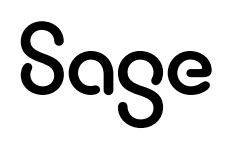

Lors de cette étape, sont créées :

- La chaîne de connexion à l'application dans le répertoire : C:\ProgramData\Sage\ConnectionStrings.xml
- Les tables permettant de stocker le paramétrage de l'application (Licence SBR, Utilisateurs, Droits, Connecteurs, Paramétrages Automate ...)

Cette première connexion à l'outil de déploiement est l'équivalant du déploiement de la base de données référentielles « SageBIReporting » pour les environnements OnPremise.

**NB** : noté bien la chaine de connexion utilisée pour se connecter à l'outil de déploiement. Lors de vos prochaines connexions à l'outil pour vos futurs déploiements, il vous faudra renseigner de nouveau cette chaine.

Ces tables référentielles sont enregistrées au sein de la base Azure SPC sous un schéma spécifique dédié au reporting.

#### Définir le mot de passe du compte Admin

Définissez le mot de passe du compte Admin pour se connecter ensuite à l'application.

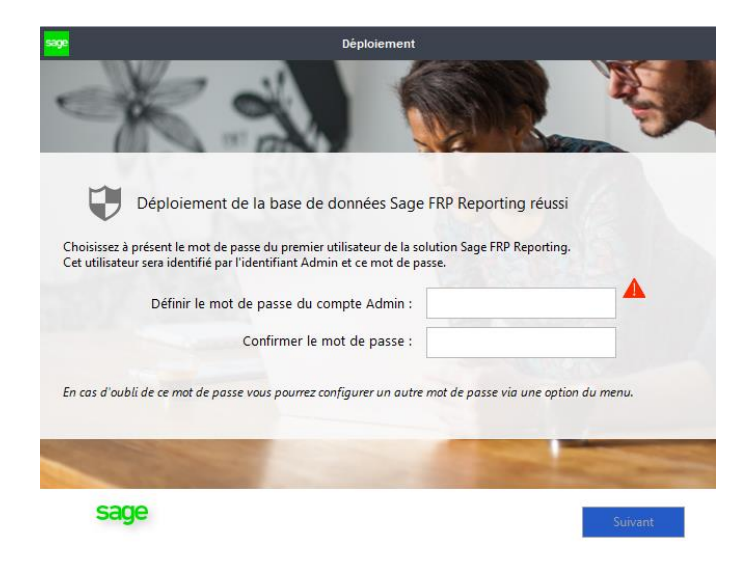

Vous devez spécifier un mot de passe complexe pour le compte Admin. Il doit être constitué d'au moins **8 caractères**, dont au minimum **une majuscule, une minuscule, un caractère spécial et un chiffre**.

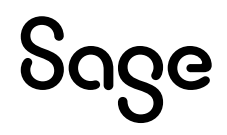

### **Renseigner la licence**

Saisissez ensuite la licence et cliquez sur « Valider » puis « Fermer ».

| sage | Gestion de la clé de licence                                                                | × |
|------|---------------------------------------------------------------------------------------------|---|
|      | Mise à jour de la licence<br>Veuillez saisir votre licence Sage Bl Reporting - Déploiement. |   |
|      |                                                                                             |   |
|      |                                                                                             |   |
| sage | Valider Fermer                                                                              |   |

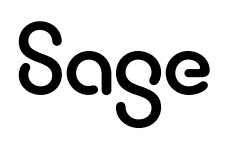

## Interface principale

Une fois connecté, vous arrivez aux étapes de déploiement des connecteurs standards Sage Azure. Vous devez réaliser les étapes dans l'ordre afin de débloquer l'écran suivant. Les boutons d'exécution passeront alors du **rouge** au **vert**.

| sage BI Reporting - Déploiement                    |                                                                    | ×                                  |
|----------------------------------------------------|--------------------------------------------------------------------|------------------------------------|
| Sage Bl Reporting - Déploie                        | ement                                                              | This software is up to date.       |
| Menu Outils Licence Mot de passe ?                 |                                                                    |                                    |
| Etape 1 - Connexion 🛛 📀                            | Etape 2 - Bases 🛛 🕏                                                | Etape 3 - Déploiement 🛛 🔗          |
| Connecteur                                         | Données à interroger                                               |                                    |
| Sage 100 Comptabilité Azure 🔹 👻                    |                                                                    | Déployé                            |
|                                                    |                                                                    | Planification                      |
|                                                    |                                                                    | - Planification                    |
| - Serveur source                                   |                                                                    |                                    |
| Utiliser la même connexion                         |                                                                    | Manimer                            |
| Paramètres de connexion                            | Effectuer une réplication                                          | Exécution du rafraïchissement :    |
| Serveur SQL infinensandhox database windo Sage SPC | Nombre d'années à récupérer : 1 +                                  | Chaque jour à 12:00 ♀ ▼            |
| Utilisateur user shr                               | (1 correspondant à la recuperation de l'année en cours uniquement) | Toutes les 60 minutes.             |
| Mot de passe                                       | Perconnalicer les chemins                                          |                                    |
| Base de données BIJOU SAGE100 ONLINE 8             |                                                                    | Service local                      |
|                                                    | Journal                                                            | Fréquence du service 60 🌲 minutes. |
|                                                    |                                                                    |                                    |
| À jour                                             | Exécuter                                                           | Arrêté                             |
|                                                    |                                                                    |                                    |

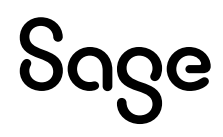

#### Les options de la barre de Menu

La barre de Menu vous permet d'accéder à différentes fonctions.

#### Menu

Via le bouton Menu, pouvez choisir de :

- Vous déconnecter de l'instance SQL
- Opter pour la version anglaise de l'outil de déploiement
- Quitter Sage BI Reporting Déploiement

#### Outils

Dans le cas d'un déploiement de connecteur sur un environnement Azure, il n'est pas utile de modifier le préfixe car aucune BDD de reporting ne sera créée. Seul un schéma par défaut sera déployé comprenant les vues utilisées dans nos modèles relationnels.

#### Licence

Vous pouvez saisir votre/vos licence(s) complète(s) pour la mettre à jour.

#### Mot de passe

Vous pouvez redéfinir le mot de passe du compte Admin pour se connecter à Sage BI Reporting.

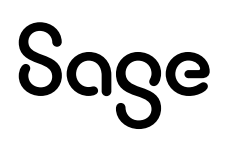

### Étape 1: Connexion

• Choisissez dans la liste le connecteur que vous souhaitez déployer.

Le déploiement se faisant sous un environnement Sage Partner Cloud, seuls les connecteurs types Azure seront proposés dans la liste déroulante.

• Choix du serveur source :

À ce niveau, les informations de l'instance sont automatiquement renseignées grâce à la chaîne de connexion chiffrée SPC que vous avez saisie précédemment. C'est pourquoi l'étape reste grisée.

Supposons désormais que vous ayez déjà déployé un connecteur SPC Gestion Commerciale et que vous souhaitez cette fois mettre en place un connecteur SPC Paie (et donc une nouvelle chaine de connexion chiffrée SPC).

Vous devrez alors sélectionner le connecteur Sage Paie SPC dans la liste déroulante puis désélectionner la coche « Utiliser la même connexion », et enfin, renseigner via le bouton <sup>Sage SPC</sup>, la nouvelle chaine cryptée de votre base Sage Paie SPC.

### Étape 2 : Bases

 Dans l'écran « Étape 2 – Bases », cliquez sur défaut.

Le traitement lancé au clic sur « Exécuter » créé/met à jour le schéma dédié au reporting contenant les vues consolidées qui permettent de lire l'ensemble des informations nécessaires au connecteur standard.

Par défaut, le déploiement du connecteur se fera sur l'ensemble des schémas présents dans la base de données cliente. Il sera cependant possible de limiter l'accès à une entité a posteriori via la partie « Sécurité » du Studio.

Les options de paramétrage sont limitées dans le cadre d'un déploiement sous un environnement Sage Partner Cloud, c'est pourquoi les parties « Personnaliser les chemins », « Réplication » et « Commande » sont grisées.

De plus, l'option de personnalisation identifiée par la roue dentée 4 n'est pas disponible pour le déploiement des connecteurs sous Azure.

Il est toutefois possible de contourner l'absence de l'option de personnalisation identifiée par la roue dentée en adaptant la procédure stockée nommée **INF\_CUSTOMPROC**.

Celle-ci est présente dans le menu *"Progammabilité" -> "Procédures stockées"* de la BDD de votre instance SQL Azure.

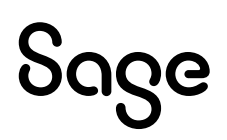

Pour adapter cette procédure et ajouter un objet personnalisé, il faut se connecter à l'instance SQL avec le user Administrateur fournit aux intégrateurs et administrateurs de sites SPC. Une fois connecté, réalisez un clic-droit sur la procédure **infineo.INF\_CUSTOMPROC** et sélectionner *"Modifier"*.

Vous pourrez ensuite ajouter de nouveaux objets (en leur attribuant un alias), qui seront déployés en même temps que les objets standards présents dans le connecteur.

Pour cela, vous devrez renseigner une commande structurée de la manière suivante :

## INSERT INTO INF\_OBJECTS ([ObjectKey], [ObjectAlias], [ObjectType]) VALUES ('NomTable', 'NomAlias', 'S')

Les valeurs à adapter sont *'NomTable'* et *'NomAlias'* (cf image ci-dessous). Il faudra ensuite cliquer sur *"Exécuter"* afin d'enregistrer vos modifications.

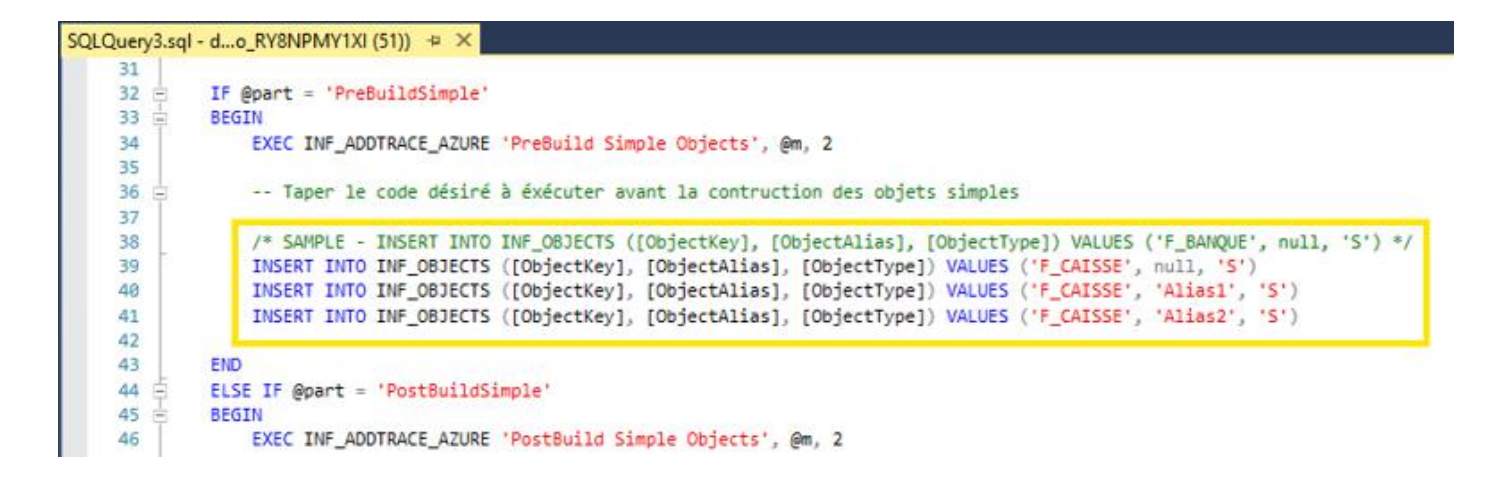

Lors de l'exécution de l'étape 2, ces nouveaux objets personnalisés seront construits en même temps que les objets standards du connecteur et pourront ainsi être utilisés dans le Studio.

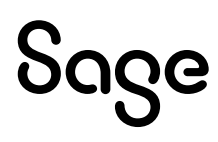

### Étape 3 : Déploiement

Une fois l'étape 2 réalisée, vous pouvez choisir de déployer le dictionnaire standard du connecteur. Il suffit de cliquer sur le bouton Déployer qui peut s'afficher en 3 couleurs :

- Rouge si le dictionnaire n'existe pas encore dans les tables de données référentielles
- Orange si le dictionnaire est déjà présent et est à mettre à jour
- Vert si le dictionnaire est déjà présent et est à jour

Si le bouton est orange, l'outil vous propose de mettre à jour votre version du connecteur. Il faut cliquer sur « Oui ». Une sauvegarde du dictionnaire avant mise à jour et fusion est automatiquement réalisée dans la table DL\_CONNECTEURS\_ARCHIVES de votre BDD.

| enu Outils Licence Mot de passe ?                                                                                                    |                                                                                                    |                                                                                                    |
|----------------------------------------------------------------------------------------------------|----------------------------------------------------------------------------------------------------|----------------------------------------------------------------------------------------------------|
| Etape 1 - Connexion                                                                                                    | Connes à interroger Base CONnes De Las Connes à Interroger Base Connes De Las Des Connes De Las Des Connes Des Connes Des C | Etape 3 - Déploiement 🔿                                                                                                    |
| Serveur source Serveur source Utilize la néme correction Parantères de correction Serveur SQL Primesandore database, under Sage SPC Utatabaru | Effectuer une réplication<br>Nontre d'arrivés à récupérator de l'arrivé en cours unquement)<br>(1 correspondent à la récupération de l'arrivé en cours unquement)                                                                                                    | Planification Partification Partification Partification Exticution dur refrichissement :  Oracue your à Discute lies Oracue your à Oracue your à Oracue your |
| Not de passe ********<br>Base de données SEDOU_SAGE100_ONLIPE_B                                                                               | Personaliser les chemins                                                                                                    | Service local                                                                                                    |

L'outil vous propose ensuite de lancer Excel® pour débuter sur Sage BI Reporting.

Si vous souhaitez déployer l'ensemble des connecteurs, il vous faudra répéter pour chaque connecteur les étapes du menu Connexion jusqu'au menu Dictionnaire.

| Outlis Licence Mot de passe ?                                   |                                                                                                    |                                                                                   |
|-----------------------------------------------------------------|----------------------------------------------------------------------------------------------------|-----------------------------------------------------------------------------------|
| tape 1 - Connexion                                              | Etape 2 - Bases                                                                                                    | Etape 3 - Déploiement                                                             |
| age 100 Comptabilité Azure                                      |                                                                                                    | Déployé                                                                           |
| verar sectore<br>Utilizer la millear connection                 | Succès<br>Déploiement du dictionnaire terminé avec succès.<br>Souhaitez-vous continuer en ouvrant Excel?<br>Oui Non | Planification     Profilester     Provider     Evelocition during high research : |
| eur SQL (Infriessandbox.database.windo) Sage<br>ateur (user_sbr | SPC (1 correspondant à la récupération de famée en cours uniquement)                                                | Chaque jour à     12:00 î v     E4                                                |
| de posse ••••••                                                 | Persamakor las chenims  Données                                                                                     | Service local<br>Préquence du tenvice 60 👙 minutes.                               |

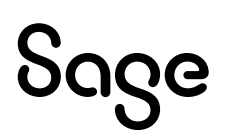

### Étape 3 bis : Cas des déploiements multi-sites

Aujourd'hui, une base SPC correspond à 1 site contenant au maximum 15 sociétés. Il est possible que votre environnement SPC soient composés de plus de 15 sociétés, autrement dit, plus d'1 site. Pour cela, depuis la version v23.6.0.3 de l'outil de déploiement, vous avez la possibilité de déployer plusieurs sites pour votre reporting.

Pour cela, un nouveau bouton fait son apparition dans l'étape 2 de l'outil de déploiement

| Etape 2 - Bases    |                  |
|--------------------|------------------|
| – Sites Externes – | Ajouter Site SPC |
| Noms des sites     | ▲ Supprimer      |
|                    |                  |
|                    |                  |
|                    |                  |
|                    |                  |

En cliquant sur ce bouton, il vous sera possible d'ajouter un nouveau site en lui renseignant un nom (purement informatif) mais surtout une nouvelle chaine de connexion cryptée récupérée depuis votre portail Sage.

**NB** : Pour réaliser un déploiement multisites, des droits privilégiés doivent être octroyés par Sage sur l'utilisateur contenu dans les chaines cryptées. Pour cela, veuillez-vous référer au support Sage pour qu'on vous accorde ces droits.

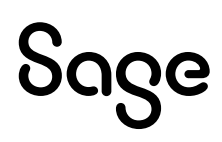

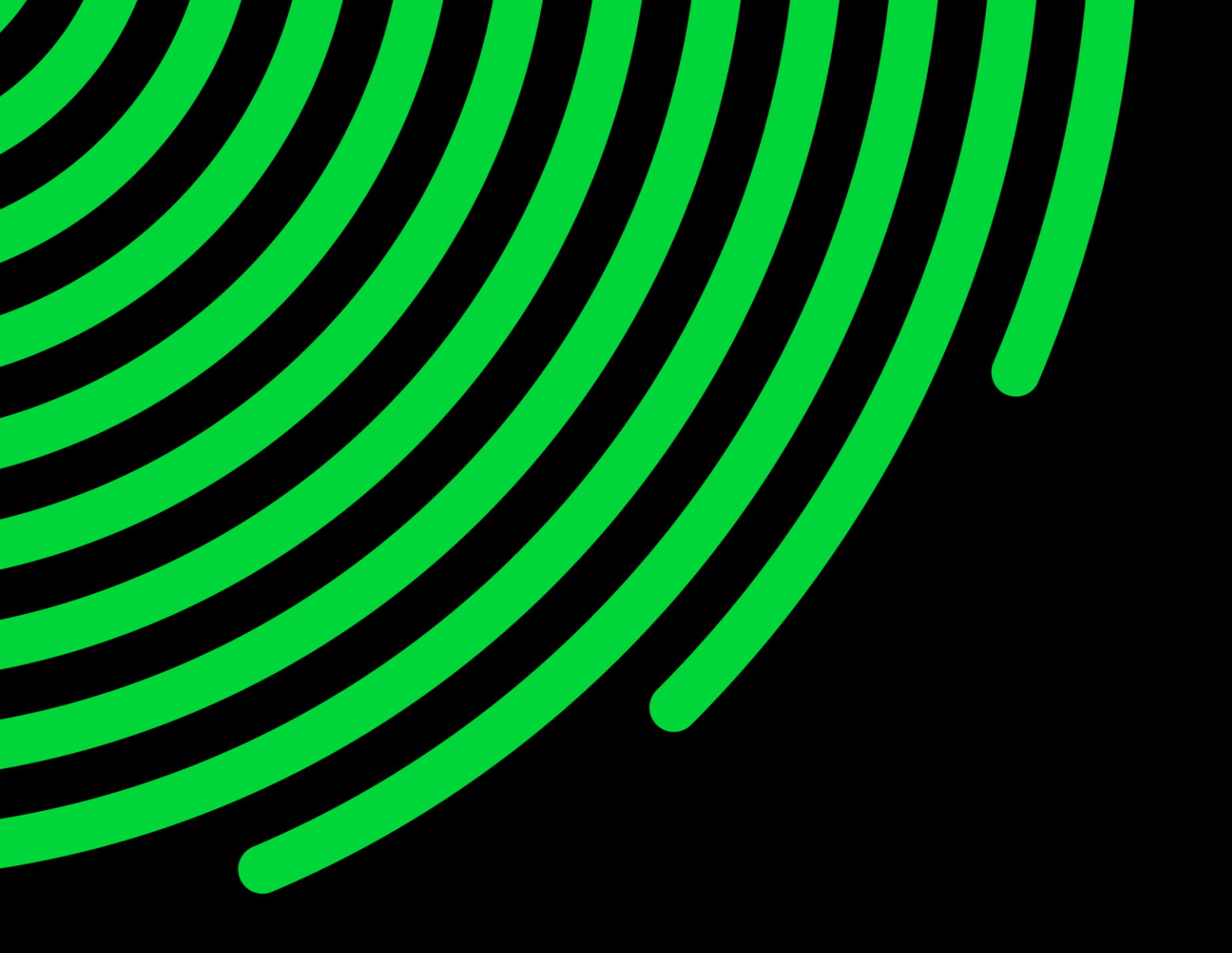

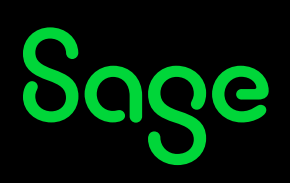

©2024 The Sage Group plc or its licensors. All rights reserved. Sage, Sage logos, and Sage product and service names mentioned herein are the trademarks of Sage Global Services Limited or its licensors. All other trademarks are the property of their respective owners.